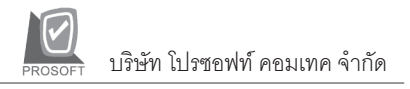

# ►►► เปลี่ยน Password

#### วัตถุประสงค์

เพื่อใช้สำหรับการเปลี่ยนรหัสผ่าน (Password) ของผู้ใช้ในการ Login เข้ามาใช้งาน โปรแกรม

#### คำอธิบาย

กรณีที่มีการ**กำหนดรหัสผ่าน (Password)** ในการเข้าทำงานในโปรแกรมของผู้ใช้แต่ละคน ผู้ใช้สามารถเปลี่ยนรหัสผ่านใหม่ได้ ด้วยการเข้ามาเปลี่ยนที่เมนู **เปลี่ยน Password** โดยที่ไม่ต้องเข้าไปแก้ไขในเมนู **กำหนด Users and Password** 

## ขั้นตอนการบันทึก

### รายละเอียดการแก้ไขรหัสผ่านใหม่มีดังนี้

| Username     | โปรแกรมจะแสดงให้อัตโนมัติตามชื่อ User ที่เข้าโปรแกรม    |  |
|--------------|---------------------------------------------------------|--|
|              | ไม่สามารถแก้ไขที่หน้าจอนี้ได้ต้องการทำการเปลี่ยน        |  |
|              | ที่เมนูกำหนด Users and Password                         |  |
| Old Password | ให้บันทึกรหัสผ่านเดิมที่ใช้ในการ Login เข้าโปรแกรม      |  |
| Confirm Old  | ให้บันทึกรหัสผ่านเดิมอีกครั้งเพื่อเป็นการยืนยันว่า      |  |
|              | รหัสที่บันทึกถูกต้อง                                    |  |
| New Password | ให้บันทึกรหัสผ่านใหม่ที่จะใช้ในการ Login เข้าโปรแกรม    |  |
| Confirm New  | ให้บันทึกรหัสผ่านใหม่อีกครั้งเพื่อเป็นการยืนยันว่า      |  |
|              | รหัสที่บันทึกถูกต้อง หลังจากบันทึกเรียบร้อยให้กดปุ่ม OK |  |
|              | เพื่อจัดเก็บข้อมูล และเมื่อปิดโปรแกรมออกไป แล้วเข้าใหม่ |  |
|              | จะต้องบันทึกชื่อ ผู้ใช้ ( Username ) เหมือนเดิม และรหัส |  |
|              | ผ่าน ( Password ) จะต้องเป็นตัวใหม่ที่แก้ไข             |  |

บทที

5

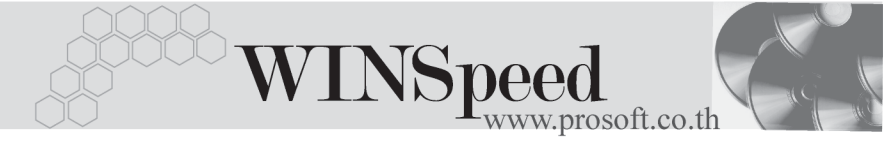

| Change Password                      |                          |
|--------------------------------------|--------------------------|
| Username admin                       |                          |
| Old Password    New Pas  Confirm Old | sword xxxxx<br>lew xxxxx |
| Close                                | )                        |

### 🕈 ตัวอย่างการแก้ไข Password